The best option for Zoom to work is via cell/tablet such as an ipad or android device

- Zoom is HIPAA Compliant
- > Please make sure to be in a private space
- Download the app at least 20 minutes prior to appointment to minimize any delays and/or technical issues

To access from phone/tablet:

• Click zoom link from email

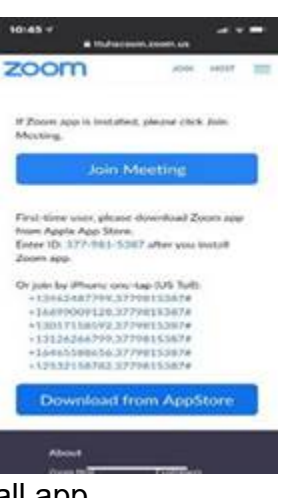

• A prompt will pop up to install app

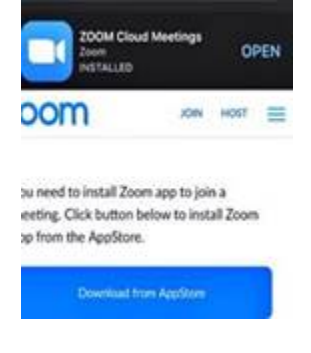

Download app from app store

• Enter meeting ID (from the email: example: https://ttuhsc.zoom.us/j/8823090801

| 10:48 -                            |                              |                               |                                                                                                    |
|------------------------------------|------------------------------|-------------------------------|----------------------------------------------------------------------------------------------------|
| Cancel                             | J                            | in a Meeting                  |                                                                                                    |
|                                    | 882                          | 309 0801                      | •                                                                                                    |
| ot                                 | in with                      | a personal li                 | nk name                                                                                               |
|                                    |                              | Jane Doe                      |                                                                                                    |
|                                    |                              | Join                          |                                                                                                    |
| NE NAMES AND                       |                              |                               |                                                                                                    |
| link again                         | n to join t                  | he meeting                    | k, tap on the                                                                                         |
| JOIN OP                            | n to join 1                  | invitation lini<br>he meeting | k, tap on the                                                                                         |
| JOIN OP                            | TIONS                        | t To Audio                    | , tep on the                                                                                          |
| JOIN OP<br>Don't C                 | to join 1<br>TIONS<br>Connec | trivitation linit the meeting | Co                                                                                                    |
| JOIN OP<br>Don't C<br>Turn Of<br>1 | to join 1<br>TIONS<br>Connec | t To Audio                    | (, tap on the                                                                                         |
| JOIN OP<br>Don't C<br>Turn Of<br>1 | to join 1<br>TIONS<br>Connec | t To Audio                    | (, tap on the                                                                                         |
| JOIN OP<br>Don't C<br>Turn Of<br>1 | tions<br>Connec              | t To Audio<br>ideo            | 3<br>6<br>9<br>9<br>9<br>1<br>1<br>1<br>1<br>1<br>1<br>1<br>1<br>1<br>1<br>1<br>1<br>1<br>1<br>1<br>1 |

- Enter name
- Click JOIN
- Should see a message that says "Waiting for the host to start this meeting"

| Waitin<br>this m | g for the<br>eeting | host to start         |
|------------------|---------------------|-----------------------|
| Meeting          | D                   | 882-309-0801          |
| Time             | This i              | s a recurring meeting |
| Date             |                     |                       |
| IF YOU AI        | RE THE HO           | DST, SIGN IN TO<br>NG |
|                  | s                   | ign In                |
|                  |                     |                       |
|                  |                     |                       |
|                  |                     |                       |